## How to make a CCD payment online

## **Already Registered with eOfferings**

- 1. Go to St. Thomas More R.C. Church Fairfield NJ *website*. (STMCHURCH.net)
- 2. Scroll down to Latest News Click box myEoffering
- 3. Sign In
- 4. Click Green Box—Add New Offering
- 5. How Often do you want to give Choose One Time. Click Date You want to pay Press Next
  6. Choose what funding source you want to use
  - (Checking ACCT and / or Credit Card should already be entered)

7. Pick a fund Amount CCD tuition \$85.

8. Hit Next Then Submit!

If you have any questions, please email us!